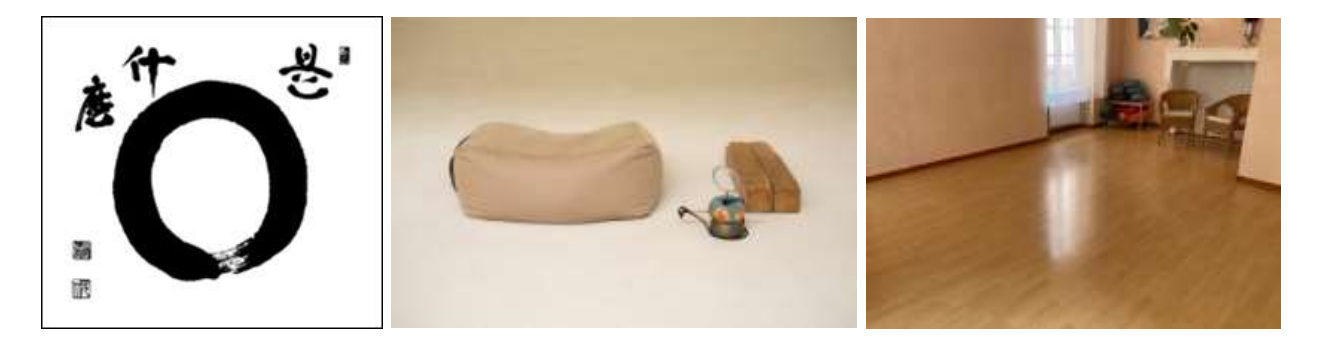

# Centre Zen de la Falaise Verte

# Vieux Lyon Zazen-Kai

Méditation assise dans la tradition de l'école Rinzai du Bouddhisme Zen Japonais

# LIEU

Studio des Capucins 13 rue des Capucins 69001 Lyon Code de la porte : **6532** Métro A, Hôtel De Ville

## DATES

2022 : dim. 25 septembre dim. 23 octobre dim. 20 novembre dim. 18 décembre 2023 : dim. 22 janvier dim. 26 février dim. 26 mars dim. 23 avril dim. 21 mai dim. 18 juin

# HEURES

dim. 02 juillet

De 09h00 à 11h00

Les personnes n'ayant pas encore reçu les instructions au zazen sont priées d'être présentes à 09h00 précises. Pour les autres, les portes ferment à 09h20. Il est inutile de se présenter au dôjô avant 09h15.

## **CONDITIONS DE PARTICIPATION**

Le zazen est ouvert à tous.

## DÉROULEMENT

| 09h00       | ouverture du dōjō                                           |
|-------------|-------------------------------------------------------------|
| 09h00~09h25 | instructions pour les débutants                             |
| 09h30~09h35 | chant de sutra d'ouverture                                  |
| 09h35~10h50 | zazen (2 ou 3 assises entrecoupées d'une marche méditative) |
| 10h50~10h55 | sutra de clôture et sarei                                   |
| 11h00       | fermeture du dōjō                                           |

#### **PARTICIPATION AUX FRAIS**

La participation aux frais est de 10€ par séance. La première séance est gratuite.

#### TENUE

Vêtements souples de couleur neutre.

#### COUSSINS

Il est possible d'apporter son tapis de sol (entre 60x60 cm et 80x80 cm, une couverture pliée fait l'affaire) et son coussin d'assise. Sinon, le dôjô met à disposition ses tapis et coussins. Les tabourets de méditation (position à genoux) peuvent être utilisés mais doivent être apportés individuellement. Le dôjô dispose de chaises pour les personnes ayant des problèmes de genou ou de hanche.

#### RECOMMANDATIONS

- En arrivant, remplir la feuille d'inscription (à chaque participation) et régler la participation aux frais.
- Il est possible de quitter le dôjô entre deux assises, durant la marche méditative. Avertir le responsable avant le début du zazen.

#### **INSCRIPTION SUR FRAMADATE**

- Merci de vous inscrire sur Framadate : <u>https://framadate.org/HFbsBgdzFJMWL3xu</u>
- Utilisation de Framadate :
  - o entrer votre nom et la date choisie,
  - o appuyer sur le bouton vert « Enregistrer » situé à droite.
- Modification ou ajout de date :
  - o sur la ligne portant votre nom, cliquer sur le bouton figurant un crayon,
  - o remonter légèrement vers le haut de l'écran,
  - modifier vos dates,
  - o cliquez sur le bouton vert « Enregistrer ».
- <u>Attention !</u> : ne pas se tromper de ligne car vous modifierez les dates d'une autre personne !

#### CONTACT

falaiseverte@orange.fr 04 75 85 10 39 www.falaiseverte.org